## ИНСТРУКЦИЯ ПО РЕГИСТРАЦИИ НА ПОРТАЛЕ ГОСУСЛУГ

Регистрация учетной записи для доступа к Единому порталу государственных и муниципальных услуг и Региональному порталу государственных услуг состоит из трех этапов.

Этап 1. Регистрация Упрощенной учетной записи.

Укажите в регистрационной форме фамилию, имя, мобильный телефон или e-mail. После клика на кнопку регистрации вы получите ссылку на страницу оформления пароля.

Этап 2. Подтверждение личных данных — создание Стандартной учетной записи.

Заполните профиль пользователя — укажите СНИЛС и данные документа, удостоверяющего личность (Паспорт гражданина РФ, для иностранных граждан — документ иностранного государства). Данные проходят проверку в ФМС РФ и Пенсионном фонде РФ. На ваш электронный адрес будет направлено уведомление о результатах проверки.

Этап 3. Подтверждение личности — создание Подтвержденной учетной записи.

Для оформления Подтвержденной учетной записи с полным доступом ко всем электронным государственным услугам нужно пройти подтверждение личности одним из способов:

• обратиться в Центр обслуживания;

• получить код подтверждения личности по почте;

• воспользоваться Усиленной квалифицированной электронной подписью или Универсальной электронной картой (УЭК).

Также возможна регистрация пользователя в Центре обслуживания — в этом случае будет сразу создана Подтвержденная учетная запись.